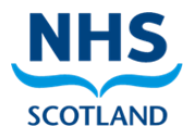

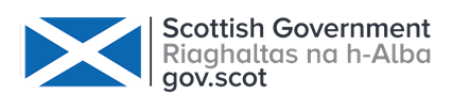

# Enrolling and Managing participants on a

# Level 1 - Essential Safer Sleep for Babies course

Welcome to the guide on how to enrol and manage participants on a Level 1 - Essential Safer Sleep for Babies course. You as the local manager (administrator) have been issued an account for the course in order to manage accessing it for your organisation/department.

## To enrol users on the course:

1. Enter the course you are enrolling people on, and click the Instructor tab

| Constant Section Constant Constant Cons | Help                       |
|----------------------------------------------------------------------------------------------------|----------------------------|
| ew this course as: Staff 🗸                                                                                                    |                            |
|                                                                                                    |                            |
| Course Dates Slide handouts Discussion Staff help guides Instructor                                                                                                    |                            |
| Level 1 - Essential Safer Sleep for Babies                                                                                                    | Search the course Search R |

**2**. You will see the following on your screen and in the **Instructor** dashboard click the **Membership** tab:

| Level 1 - Essential Safer Sleep for Babies Discover New                                                                                               | Help      |
|----------------------------------------------------------------------------------------------------|-----------|
| ourse Dates Slide bandouts Discussion Staff help guides Instructor                                                                                    |           |
|                                                                                                    |           |
| Instructor Dashboard                                                                                                    | VIEW COI  |
| Course Info Membership Cohorts Extensions Student Admin                                                                                               |           |
| Membership                                                                                                    |           |
| Batch Enrollment                                                                                                    |           |
| Enter email addresses and/or usernames separated by new lines or commas. You will not get notification for emails that bounce, so please double-check | spelling. |
| Email Addresses/Usernames                                                                                                    |           |
| Auto Enroll                                                                                                    |           |
| Notify users by email                                                                                                    |           |
| Enroll Unenroll                                                                                                    |           |
|                                                                                                    |           |

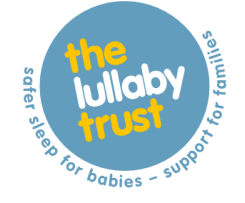

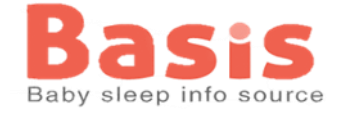

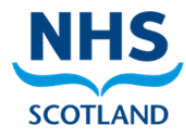

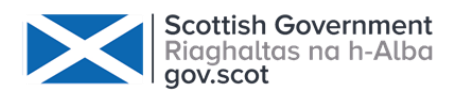

3. Enter the email addresses of the people to enrol on to the course. Be sure to either use a comma to separate the email addresses or have each on a separate line.

In either format: email1@example.com, email2@example.com OR

email1@example.com

email2@example.com

**4.** People will now receive an email inviting them to complete a registration to start the course.

## To unenrol users on the course:

If you wish to unenrol a person from a course please follow the above instructions but click the **unenrol button**.

## To manage participants on a course:

As the local manager/administrator you are able to monitor certain aspects of the students' performance. We recommend using the following useful tools:

As per above instructions go in your **Instructo**r tab, under **Student Admin** you are able to check:

**View a specific learner's enrolment status:** this is useful to show if a person who has been invited to the course has taken up the enrolment. To check it just enter the person's email address as enrolled. *Enrolled* means they have taken up the course and are fully enrolled. *Pending* means they have been invited but have not enrolled yet and may need following up. *Never enrolled:* they have not been asked to join the course yet.

**View a specific learner's grades and progress:** this will show the progress page per each participant. Simply enter the email address and the progress page will appear. It's useful for checking up on a person who may be having issues.

If you experiencing any issues or have any questions please contact our Training team: training@lullabyturst.org.uk

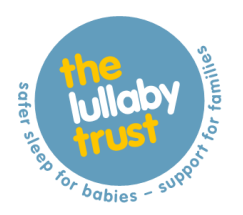

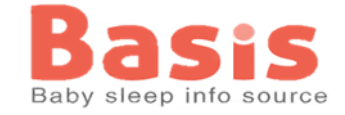